# 预付费卡表平台系统说明书

对应产品如下:

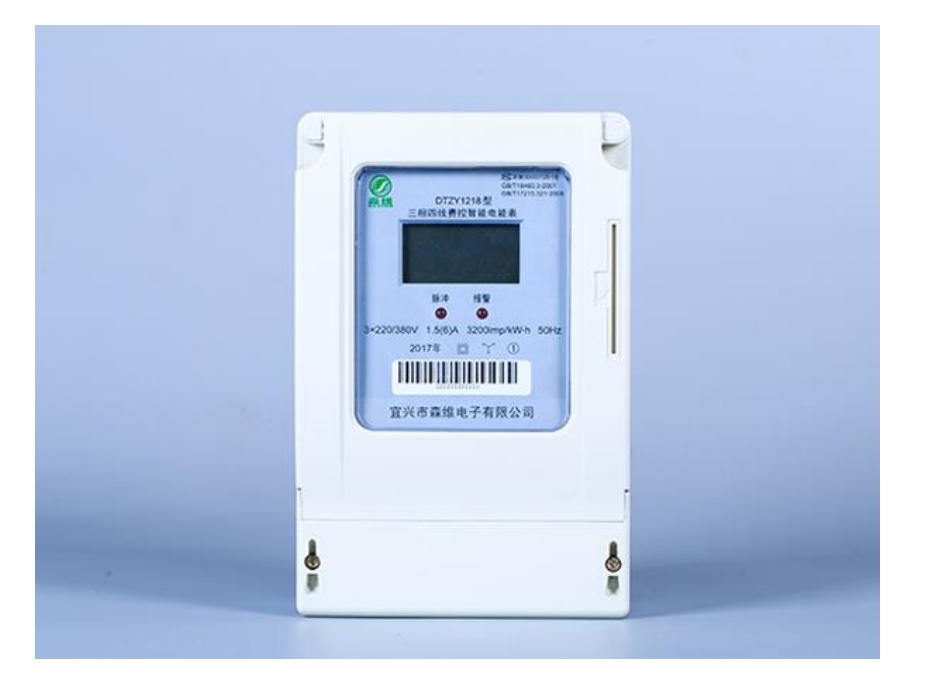

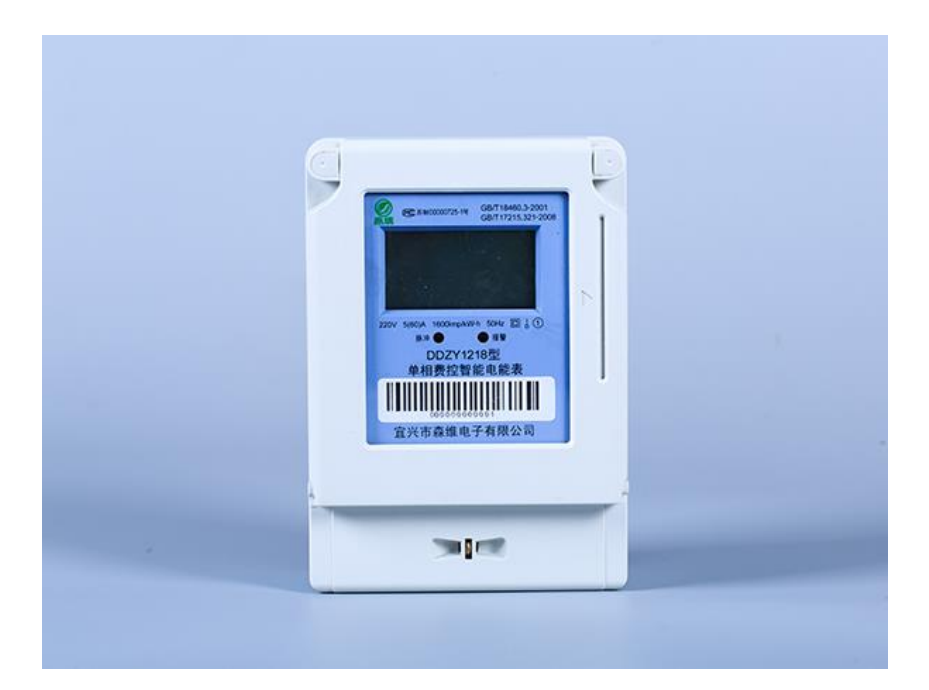

# 江苏森维电子有限公司

## 目录

| 预付费卡表平台系统说明书1            |
|--------------------------|
| 1. 打开软件及软件激活             |
| 1.1 打开软件                 |
| 1.2 软件激活                 |
| 1.2.1 软件提示已到期3           |
| 1.2.2 弹出注册信息4            |
| 1.2.3 登录软件5              |
| 2 软件参数设置6                |
| 2.1 电表类型管理6              |
| 2.1.1 点击电表类型管理进入电表类型设置。6 |
| 2.2 预置类型管理7              |
| 2.2.1 点击预置类型管理进入设置7      |
| 2.3 电价设置8                |
| 2.3.1 点击电价管理进入电价设置8      |
| 2.4 开户设置9                |
| 2.4.1 点击开户进入开户设置9        |
| 3.现场开户11                 |
| 4.报警功能提示                 |

# 1.打开软件及软件激活

## 1.1 打开软件

| 名称                | 个。                                  | §改日期            | 类型              | 大小       |
|-------------------|-------------------------------------|-----------------|-----------------|----------|
| 📕 Report          | 2                                   | 020/2/28 9:45   | 文件夹             |          |
| 📕 售电软件            | 2                                   | 020/2/28 9:45   | 文件夹             |          |
| 📕 新建文件夹           | 2                                   | 017/11/18 10:49 | 文件夹             |          |
| 🗟 borlndmm.dll    | 2                                   | 008/3/15 11:54  | 应用程序扩展          | 22 KB    |
| 🖻 IC.mdb          | 2                                   | 020/2/28 9:45   | Microsoft Acces | 1,760 KB |
| Mwic_32.dll       | 2                                   | 011/4/28 9:11   | 应用程序扩展          | 200 KB   |
| 🔬 myini.ini       | 2                                   | 017/11/18 10:48 | 配置设置            | 1 KB     |
| Project1 dproj lo | ocal 2                              | 015/9/23 14:36  | LOCAI 文件        | 1 KB     |
| Ø project1.exe    | 2                                   | 017/11/22 10:25 | 应用程序            | 8,646 KB |
| MriteCard.dll     | 创建日期: 2020/2/28 9:45<br>大小: 8.44 MB | )14/2/28 13:35  | 应用程序扩展          | 348 KB   |

#### 1.1 如图所示打开软件

## 1.2 软件激活

## 1.2.1 软件提示已到期

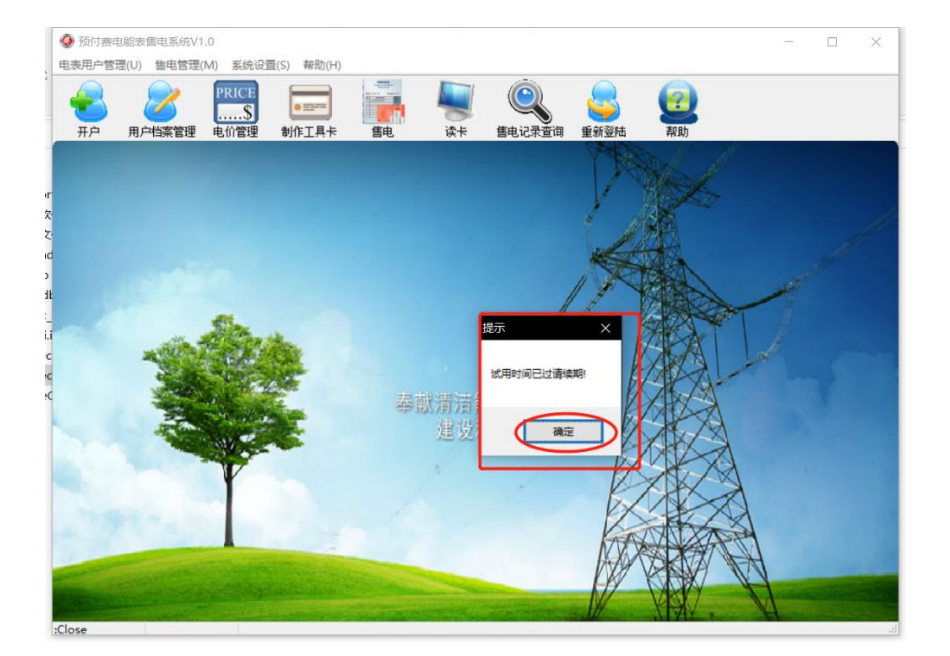

## 1.2.2 弹出注册信息

④ 预付费电能表售电系统V1.0 - 🗆 🗙 电表用户管理(U) 售电管理(M) 系统设置(S) 帮助(H) PRICE • ==== 2 1 T 用户档案管理 电价管理 开户 制作工具卡 售电记录查询 重新登陆 帮助 售电 读卡 🥥 系统设置 注册信息: 邀请码: 4545393535323744 返回码: M :Close 将[返回码]填入,即可激活完成

将图内[邀请码]发给我公司工作人员。我公司会发回[返回码]填入。

| ◎ 预付费电能表售电系统V1.0                                                     | to Shara                                        |                  |                                                                      |             |       | -      |  |
|----------------------------------------------------------------------|-------------------------------------------------|------------------|----------------------------------------------------------------------|-------------|-------|--------|--|
| モタボルドを注(U) 第日を注(M) 条がは(注(S) テク の の の の の の の の の の の の の の の の の の の |                                                 | <b>》</b><br>读卡   | <b>使</b><br>售电记录查询                                                   | 重新登陆        | 認識    |        |  |
|                                                                      |                                                 |                  |                                                                      | TR          | Sel . |        |  |
|                                                                      | ● 系统设置          注册信息:         邀请码:         返回码: | 454539<br>.9CF81 | 3535323744<br>C66A8E4246DA5<br>Congratulation<br>系统注册成功!<br>确定<br>确定 | E8127E85866 | - [   | D97A88 |  |
| Close                                                                |                                                 |                  |                                                                      |             |       | A      |  |

## 1.2.3 登录软件

#### [密码]: 111 点击[登录]。

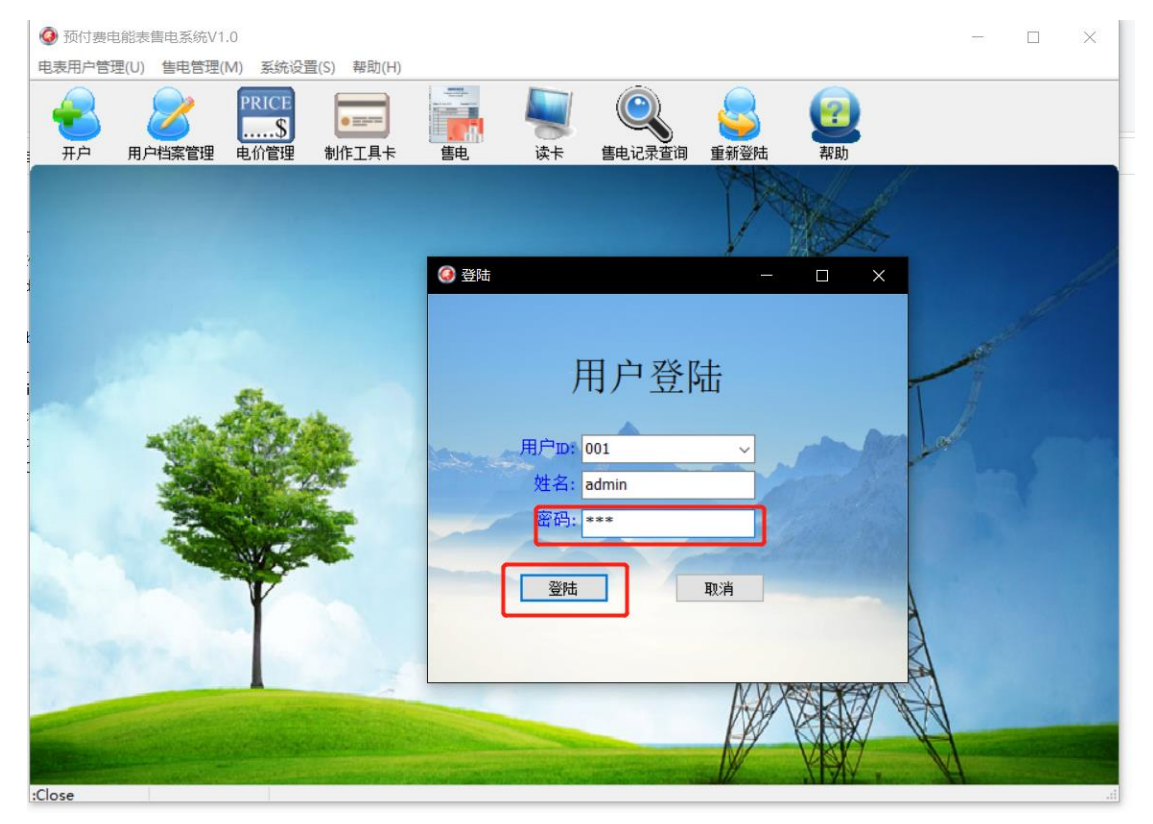

## 2 软件参数设置

#### 2.1 电表类型管理

2.1.1 点击电表类型管理进入电表类型设置。

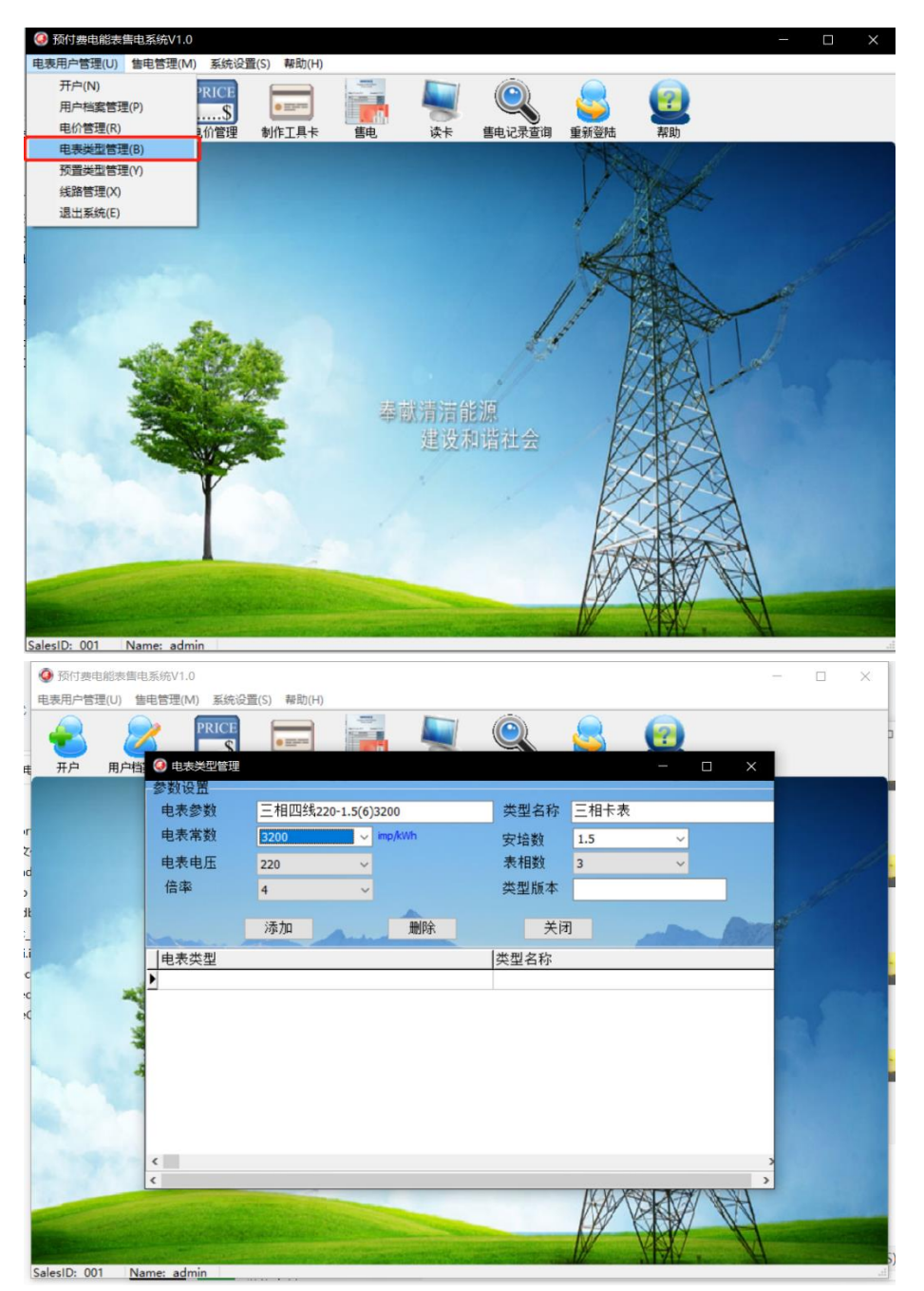

1.[电表参数]会随后续设置改变;

2.[类型名称]会随[表相数]改变;

3.[电表常数] • [安培数] • [电表电压] • [表相数] • [安培数]都按照表计铭牌上标识的填写。

### 2.2 预置类型管理

### 2.2.1 点击预置类型管理进入设置

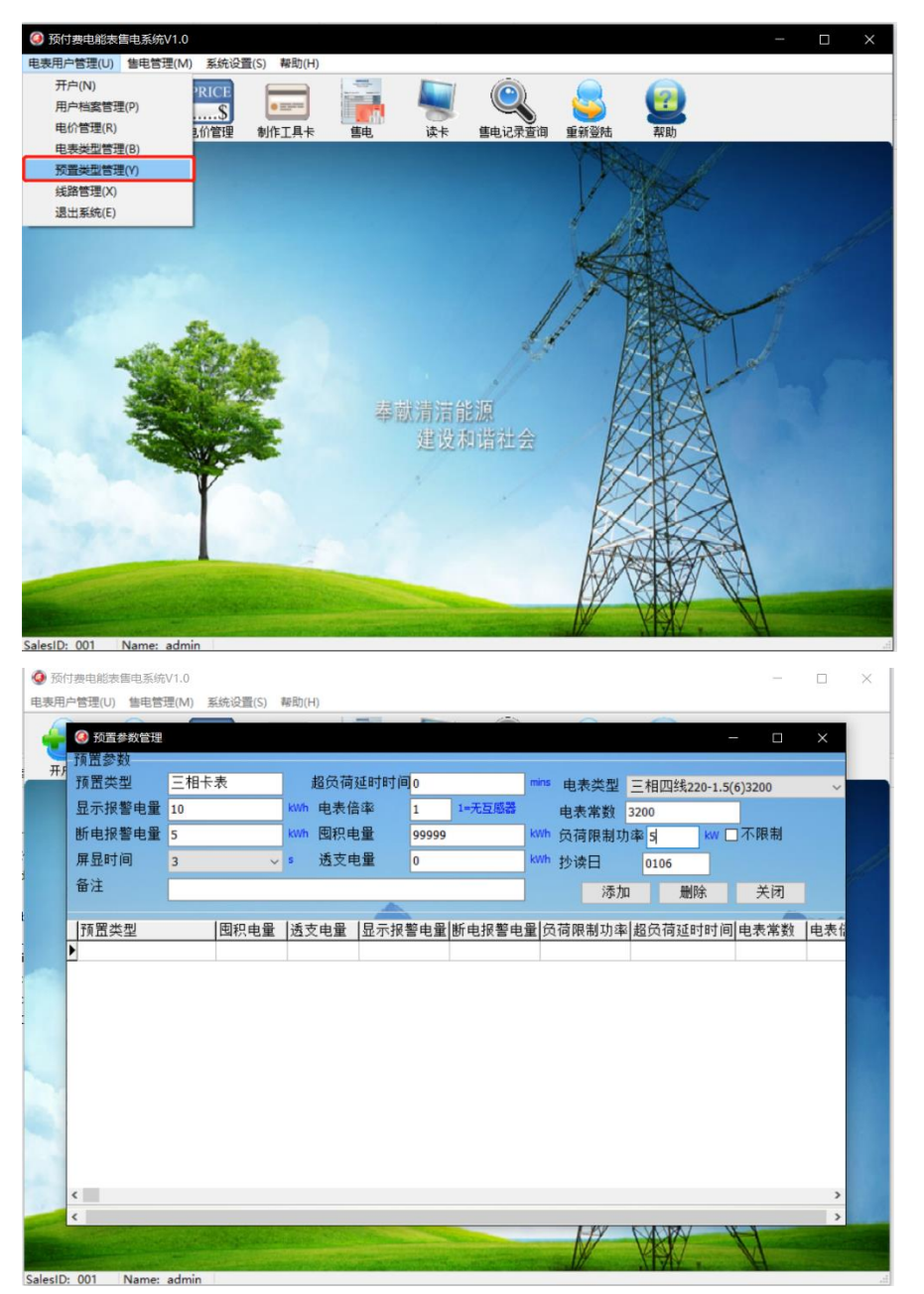

1.[预置类型],填入名称;

2.[显示报警电量] • [断电报警电量] • [屏显时间] • [透支电量]按客户想要的数据写入; 3.[超负荷延时时间]建议 0;

4.[电表倍率]按实际情况填写,例如 600/5 的互感器,即填入 12;

6.[囤积电量]为固定值 99999;

7.[电表类型]按表计选择;

8.[负荷功率限制]要超过最大功率;

9.[抄读日]为默认参数。

## 2.3 电价设置

## 2.3.1 点击电价管理进入电价设置

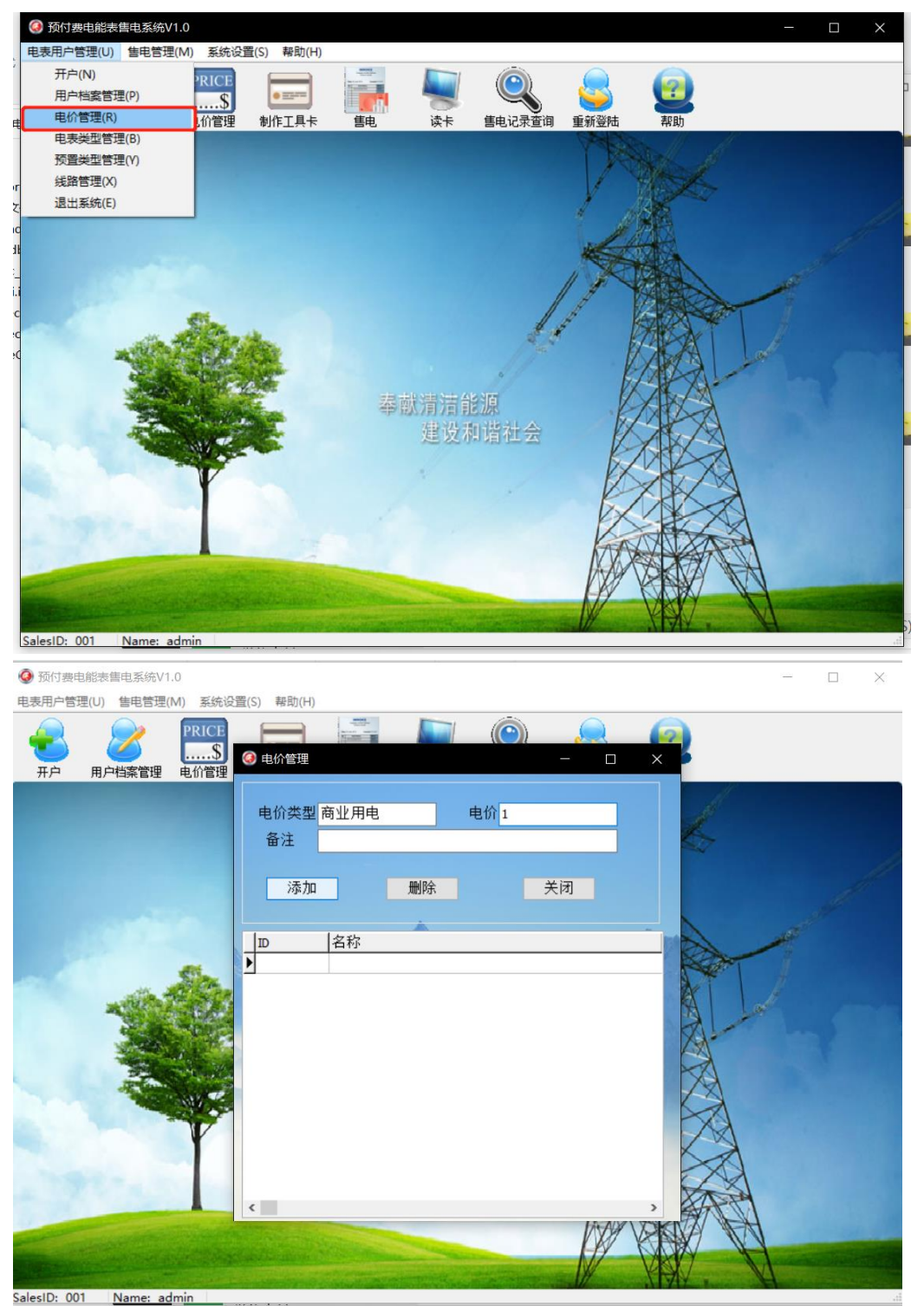

1.[电价类型]填入电价名称;
 2.[电价]填入需要设置的电价;
 3.点击[添加]即可完成

## 2.4 开户设置

## 2.4.1 点击开户进入开户设置

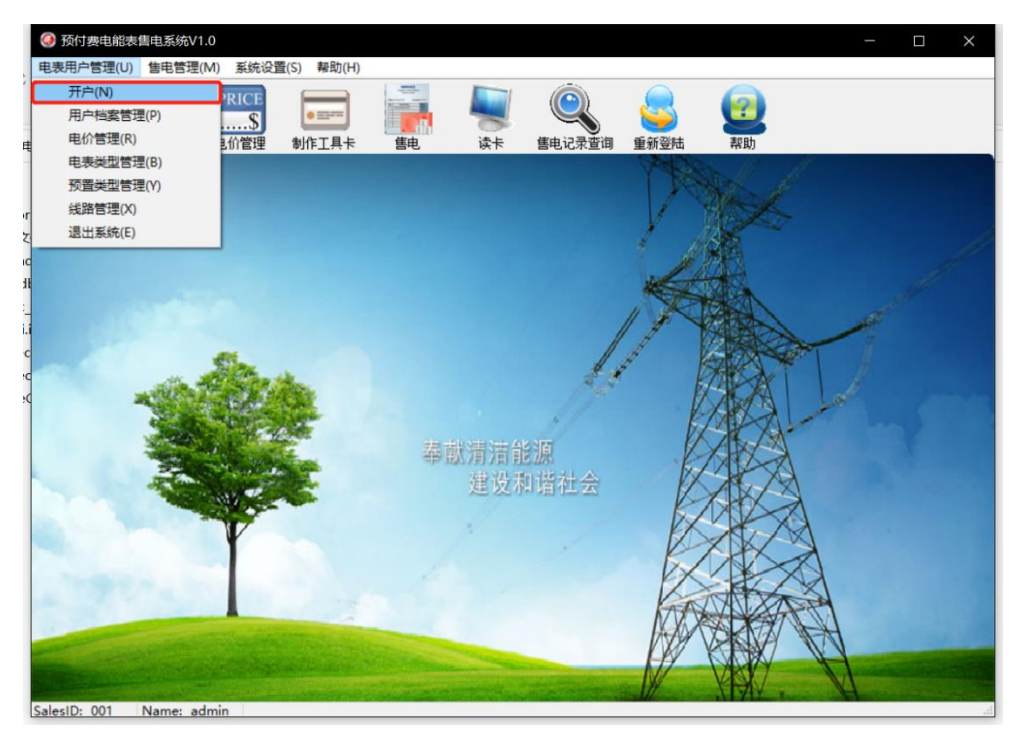

准备读卡器和卡,芯片朝上。

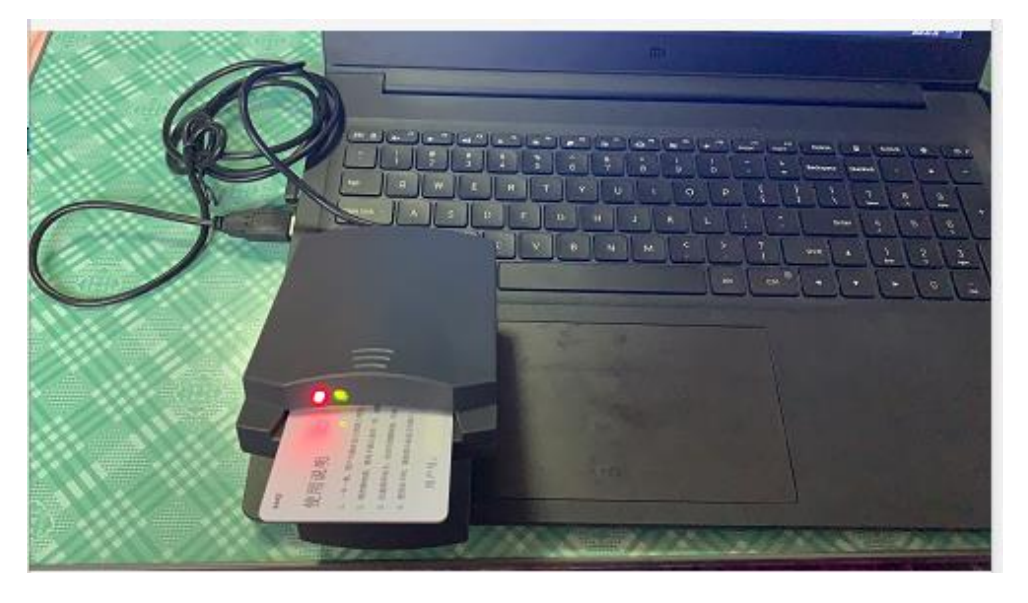

| ④ 预付费电 | a能表售电系统V1.0          |                           |       |                  |        |            |                   |     | - × )                                                                                                    |
|--------|----------------------|---------------------------|-------|------------------|--------|------------|-------------------|-----|----------------------------------------------------------------------------------------------------|
|        | ⑦ 添加电表用户 用户信息        |                           | 电表信息  |                  |        |            | _                 |     |                                                                                                    |
| 开户     | 用户姓名张三               |                           | 用户号   | 11111111111      |        | 电表常数       | 3200              |     |                                                                                                    |
|        | 身份证号 320282000       | 000000000                 | 电表号   | 111111111111     |        | 电表倍率       | 1 1=无互            | 感器  |                                                                                                    |
|        | 电话 11111111          | 1111                      | 电价    | 商业月~1            |        | 囤积电量       | 99999             | kWh |                                                                                                    |
|        | 地址 xx栋xx户            |                           | 线路    | Line1 ~ 00000001 |        | 透支电量       | 0                 | kWh | 1                                                                                                    |
|        |                      |                           | 预置类型  | 三相卡表             | ~      | 屏显时间       | 3                 | s   | 1                                                                                                    |
|        | <b></b>              |                           | 电表类型  | 三相四线220-1.5(6    | )32    | 抄读日        | 0106              |     |                                                                                                    |
|        | 苗注                   |                           | 显示报警  | 电量 10            | kWh    | 胸由量        | 100               | kwb |                                                                                                    |
| ž      | Contraction of       |                           | 断电报警  | 电量 5             | kWh    | 出厂预存       | 0                 | kWh |                                                                                                    |
|        |                      |                           | 负荷限制: | 功率 5             | kW     | 购电金额       | 100               |     |                                                                                                    |
|        |                      |                           | 超负荷延用 | 时时间 0            | min    |            | 开户                | 关闭  |                                                                                                    |
|        |                      | 山主日                       | -     |                  | 148.00 | ~ <b>_</b> | 田白桃々              |     |                                                                                                    |
| 4      | 用广ち<br>▶ 11111111111 | <u>电衣ち</u><br>11111111111 | 1 0   | 5月19日<br>0000001 | Line1  | 白小         | <u>用户姓名</u><br>张三 | 120 |                                                                                                    |
|        |                      |                           |       |                  | 1      |            |                   |     |                                                                                                    |
|        |                      |                           |       |                  |        |            |                   |     |                                                                                                    |
|        |                      |                           |       |                  |        |            |                   |     |                                                                                                    |
| -      |                      |                           |       |                  |        |            |                   |     |                                                                                                    |
| -      |                      |                           |       |                  |        |            |                   |     |                                                                                                    |
| -      | <                    |                           |       |                  |        |            |                   | >   | Contraction of the local division of the local division of the loc |
|        |                      |                           |       |                  |        | 11         | V MY              | H   | - aller grade                                                                                                    |

1.[用户姓名] • [身份证] • [电话] • [地址] • [备注]按实际情况选填;

2.[用户号]建议与表号一致;

3.[电价]选择已经设置好的;

4.[线路]选择已经设置好的;

5.选择[电表类型]后,后面参数会自动填入。

6.[购电量]和[购电金额]只需填入一项,按实际充值填入。

# 3.现场开户

将开户好的卡,插入现场表计内即可完成开户。提醒的是卡芯片朝左侧一次性快速插入电表,保持 5s 后拔出即可。

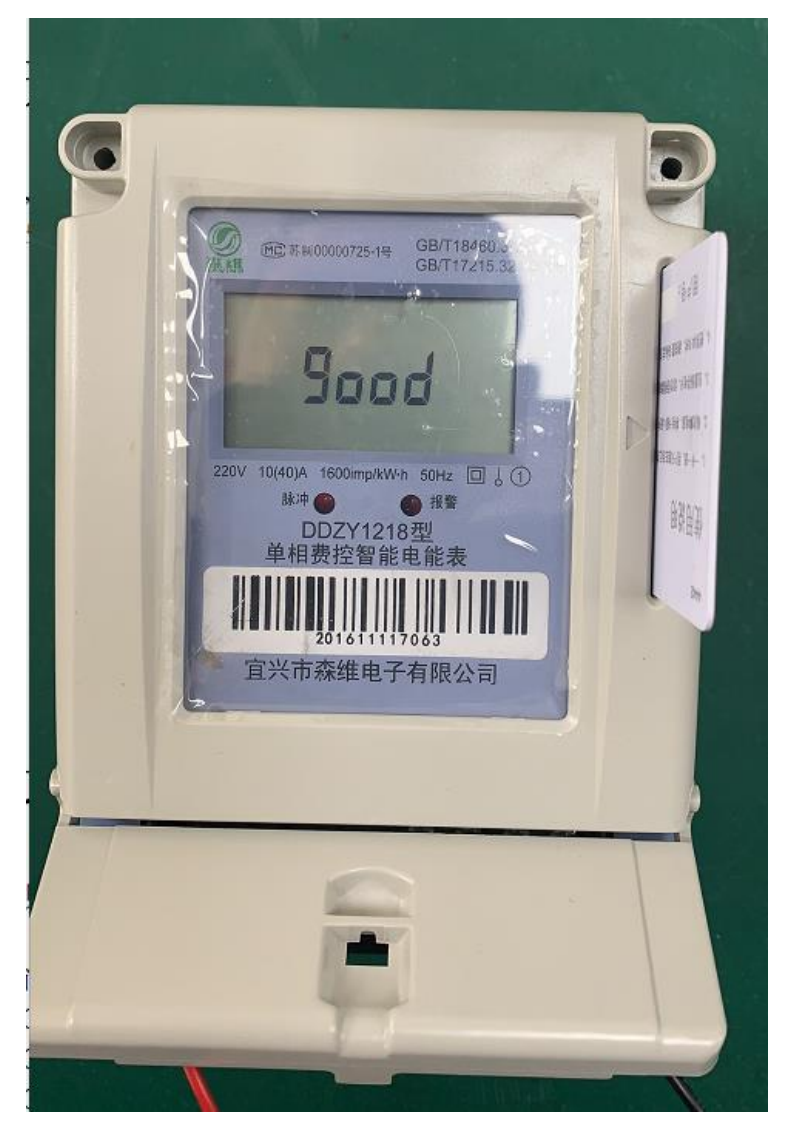

3.1 开户成功

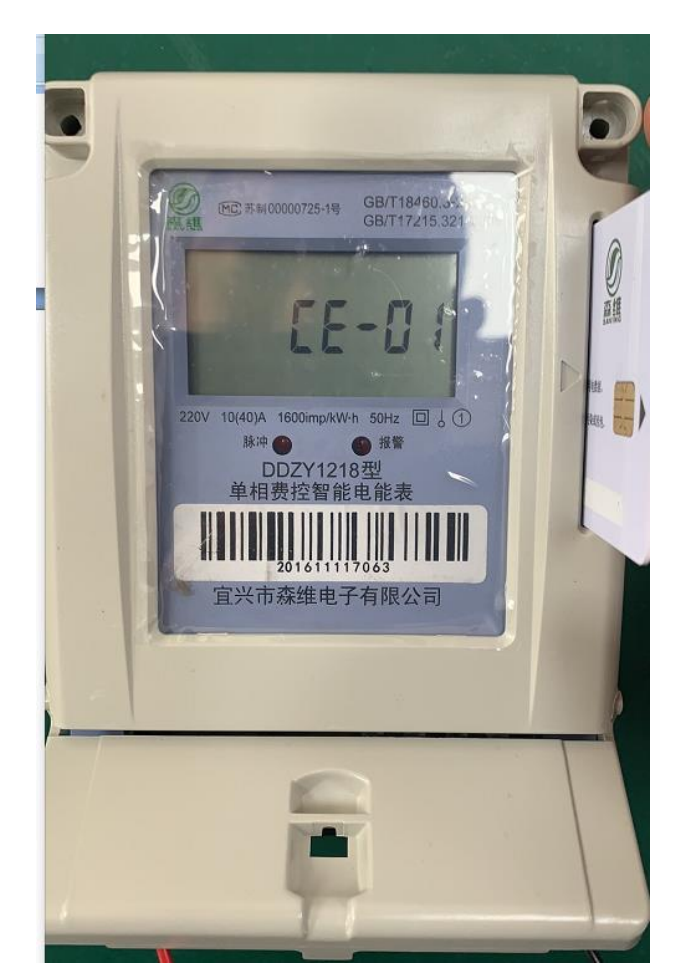

3.2 插卡失败

## 4.报警功能提示

当出现下列故障或报警项时,LCD 立即停留在该代码上,并且蜂鸣器报警提示。

当电能表出现故障时,显示出错信息码(用 CE-X X 表示):

- 1) CE-01 卡格式错误;
- 2) CE-02 密钥错误;
- 3) CE-03 区号错误;
- 4) CE-04 用户号错误;
- 5) CE-05 购电次数错误;
- 6) CE-06 囤积电量超限;
- 7) CE-07 多次重复开户